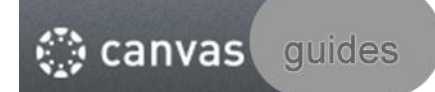

Adding a New User

- 1. Go to: usflearn.instructure.com
- 2. Enter your netID and password

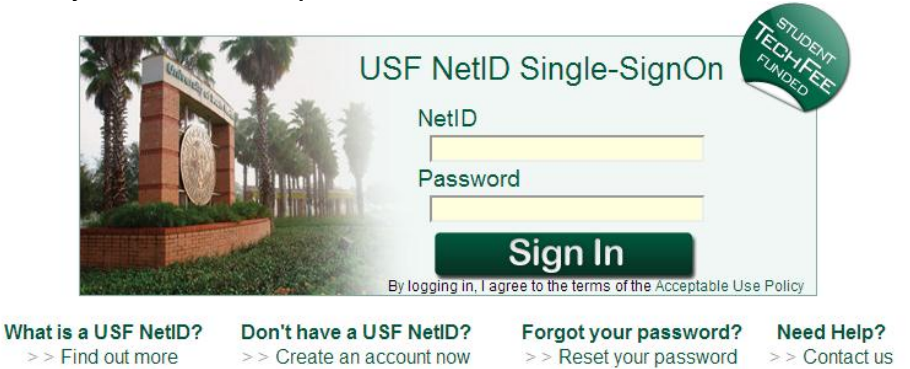

3. Rollover Courses & Groups

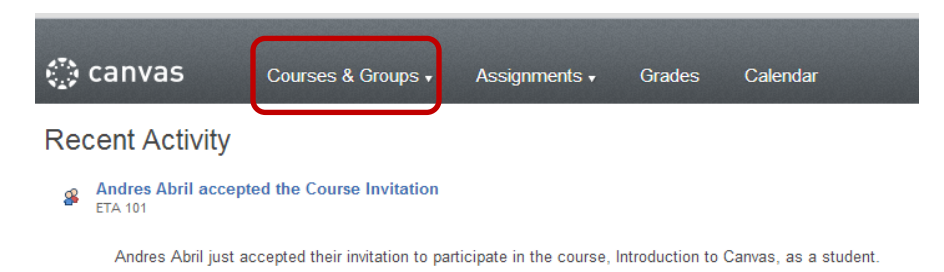

4. Select a course from the list (if you do not see your course listed click on 'view all courses' at the bottom of the list)

| <) canvas           |                               | Courses & Groups 🔻                                              | Assignments         |                                                    | Calendar |
|---------------------|-------------------------------|-----------------------------------------------------------------|---------------------|----------------------------------------------------|----------|
| Recent Activity     |                               | My Courses                                                      | Customize           | Current Groups                                     |          |
|                     |                               | Canvas LMS: Train the Trainer - USF He<br>Enrolled as: Teacher  |                     | <b>Group 2</b><br>PHC 6934 - Global Sustainability |          |
| ¥                   | ETA 101                       | Computer Applications for Public Health<br>Enrolled as: Teacher |                     | View all groups (1)                                |          |
| Andres Abril just a |                               | USF System Instructional Design Colla                           |                     |                                                    |          |
| 8                   | Andres Abril accep<br>ETA 101 | Linoileu as. suudent                                            | iew all courses (6) |                                                    |          |

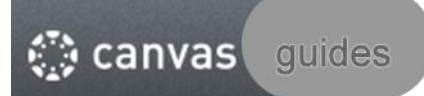

## 5. Select People

| 🔅 canvas       | Courses & Groups • Assignments • Grades Calendar |
|----------------|--------------------------------------------------|
| ETA 101        | A ) ETA 101                                      |
| Home           | Change                                           |
| Announcements  | Introduction to Canvas                           |
| Syllabus       | Last edited by Trudian Trail about 3 hours ago   |
| Modules        |                                                  |
| Assignments    |                                                  |
| Discussions    |                                                  |
| Quizzes        |                                                  |
| Grades         |                                                  |
| People         |                                                  |
| Pages          |                                                  |
| Files          |                                                  |
| Chat           |                                                  |
| Collaborations |                                                  |
| Conferences    |                                                  |
| Outcomes       |                                                  |
| Settings       |                                                  |

6. Click on the Manage Users button

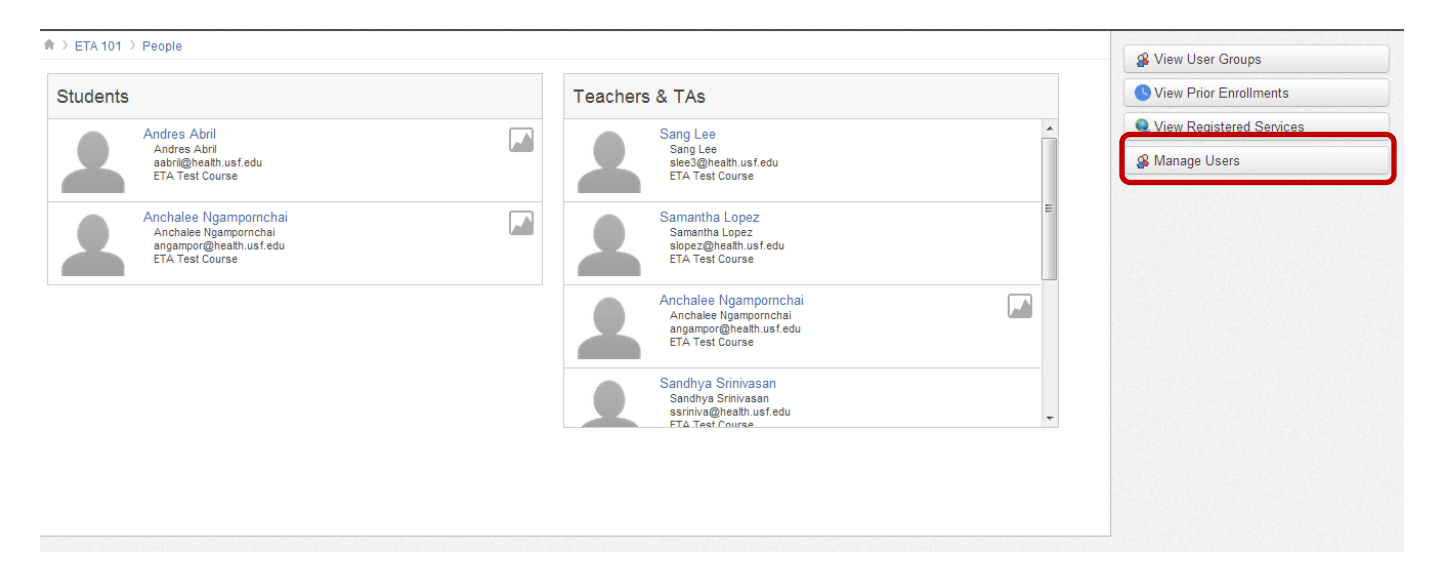

7. Click on the Add Users button to add a user

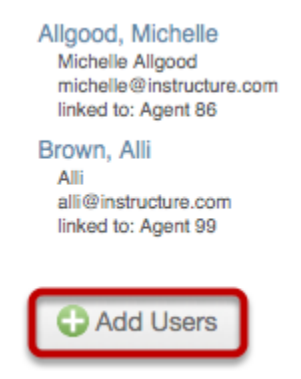

8. Click on the drop-down menu [1] and select what type of user you want to add (You can choose from Students, Teachers, TAs, Observers, and Designers)

| Add Course Users                                                |
|-----------------------------------------------------------------|
| Add More Students :<br>For the se Students :<br>Copy and pu Tas |
| Observers<br>Designers                                          |
|                                                                 |
| Continue Cancel                                                 |

- 9. Type or copy and paste a list of NetIDs or email addresses to add users [1]. Separate multiple users with a comma.
  - a. You can set grading privileges by selecting the **these admins can only grade students in their section** checkbox [2].

|           | Add Course Users                                                                                                    |
|-----------|----------------------------------------------------------------------------------------------------|
|           | Add More TAs :<br>For the section Slytherin :<br>these admins can only grade students in their section<br>Copy and paste a list of email addresses to add users. |
|           | 1                                                                                                    |
| 10.Select | ontinue                                                                                                    |

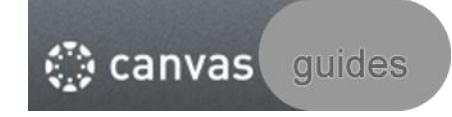

- 11. If the information displayed in the text box [2] is correct Select the **OK Looks Good, Add This [#] User** button [1] to add new users to your course.
  - a. If the information displayed in the text box [2] is incorrect, you can edit the information by clicking on the **Go back and edit the list of users button** [3].

| Add Course User                            | S            |                         |           |  |
|--------------------------------------------|--------------|-------------------------|-----------|--|
| For the section Slytherin ÷                | )            |                         |           |  |
| Maxwell Smart<br>agent.86.canvas@gmail.com | 2            |                         |           |  |
| OK Looks Good, Add This                    | 1 User Go ba | ack and edit the list o | f users 3 |  |